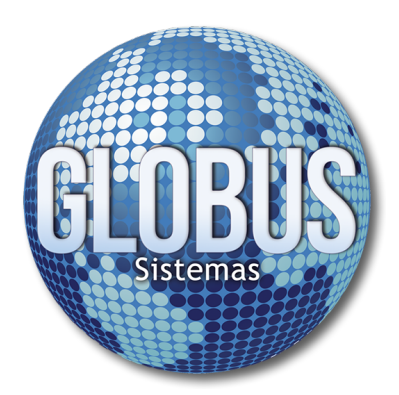

Dir: Cra 11 Bis # 1A-07 Apto 1 Popular Modelo Teléfono (036) 3402664 - 3176373720 Pereira - Colombia

www.globussistemas.net

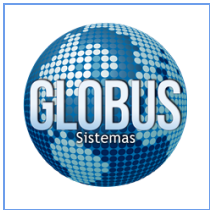

#### Solicitar Certificado Digital

Para realizar la solicitud del certificado digital en línea ante **ANDES SCD** ingresamos a la siguiente dirección: <u>https://www.andesscd.com.co/index.php?option=com\_content&view=article&id=12&Itemid=139</u>

1. Una vez ingresa en la página de ANDES SCD, selecciona el **Tipo de Certificado** para **Facturación Electrónica**, ya sea **Persona Jurídica** o **Persona Natural**, después debemos cargar la documentación solicitada por la entidad para poder continuar con el proceso.

| 1                                                                                          | Tipo de Certificado                                    | Facturación Electronica - Persona Jurídica 🔻 |                                              |  |  |  |  |
|--------------------------------------------------------------------------------------------|--------------------------------------------------------|----------------------------------------------|----------------------------------------------|--|--|--|--|
|                                                                                            | Plataforma de Interacción                              | Facturación electró                          | nica 🔻                                       |  |  |  |  |
|                                                                                            | ETAPA 1: ENVIO DE DOCUMENTOS EXIGIDOS                  |                                              |                                              |  |  |  |  |
| Escanee los siguientes documentos en formato PDF o JPG y proceda a cargarlos a continuació |                                                        |                                              |                                              |  |  |  |  |
|                                                                                            | 1. Documento que acredita repr                         | esentación legal                             | C:\fakepath\CERTIFICADO DE CAMARA Y CCIO.pdf |  |  |  |  |
|                                                                                            | 2. Fotocopia Cedula Ciudadani                          | (Ampliada a 150%)                            | C.\fakepath\CC<br>AMPLIADA2.pdf              |  |  |  |  |
|                                                                                            | 3. RUT de la persona jurídica                          |                                              | C.\fakepath\Rut                              |  |  |  |  |
|                                                                                            | Nota: El grupo de documentos no deben superar los 5MB. |                                              |                                              |  |  |  |  |
|                                                                                            | Aviso Privacidad                                       |                                              |                                              |  |  |  |  |
|                                                                                            | Reg                                                    | istrar Documentos y Co                       | ontinuar Limpiar                             |  |  |  |  |

2. Llenamos el formulario con la información del representante legal de la empresa, el cual actuará como titular del certificado digital de factura electrónica.

| dentificación       | CC •           |                |                 |         |
|---------------------|----------------|----------------|-----------------|---------|
| Nombres             |                |                |                 |         |
| Apellidos           |                |                |                 |         |
| Lugar Residencia    | -Pais-         | •Departamento- | ▼) (-Municipio- | •       |
| Dirección           |                |                |                 |         |
| E-Mail Personal     |                |                |                 |         |
| Confirme E-Mail     |                |                |                 |         |
| Teléfono Fijo       | <u> </u>       |                |                 |         |
| Celular de Contacto | [              |                |                 |         |
| Ocupación           |                |                |                 |         |
|                     |                |                |                 | Siguier |
|                     |                |                |                 |         |
|                     |                |                |                 |         |
| ATOS DE LA ENTIDAL  | 2<br>E ENTREGA |                |                 |         |
|                     |                |                |                 |         |

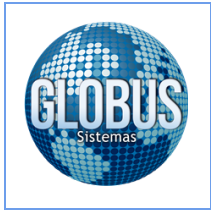

3. Llenamos los datos en base a la razón social de la empresa.

**Unidad Organizacional:** Puede registrar un área de la empresa (Ej: Administración, Contabilidad, etc). **Sucursal o Dependencia:** Nombre del Negocio o área de la empresa (Ej: Administración, Contabilidad, etc).

| Identificación       | NIT • 9            | 00,00      | 纲                    |                         |      | - 7      |
|----------------------|--------------------|------------|----------------------|-------------------------|------|----------|
|                      | (*)No escriba el d | gito de ve | rificación, este ser | á calculado por el sist | ema. |          |
| Razón Social         | GREETS STATES      | STA B      | SE ALCONTRA          |                         |      |          |
| Ubicación            | Colombia           | Ŧ          | Valle Del Cauca      | ▼) (Tuluá               | ٣    |          |
| Direccion            | Carrera            | 9992D      | SHE                  |                         |      |          |
| Telefonos y Fax      | 1793635922         | SRC        |                      |                         |      |          |
| E-Mail Empresa       |                    | gmail.co   | m                    |                         |      |          |
| Cargo                | Gerente            |            |                      |                         |      |          |
| U.<br>Organizacional | Administració      | n          |                      |                         |      |          |
| E-Mail Cargo         |                    | gmail.co   | m                    |                         |      |          |
| Sucursal o           | Administració      | ı          |                      |                         |      |          |
| Dependencia          |                    |            |                      |                         |      | Siguient |
| VIGENCIA Y FORM      | A DE ENTREGA       | ţ.         |                      |                         |      |          |
| ORMA DE PAGO         | Y FACTURACIO       | N          |                      |                         |      |          |

4. Seleccionamos la vigencia del certificado digital (1 ó 2 años) y la forma de entrega, la cual debe ser en formato <u>PKCS10</u>.

|        | Plataforma de Interacción Facturación ele   |
|--------|---------------------------------------------|
|        | ETAPA 2: DATOS DE                           |
|        | DATOS PERSONALES DEL TITULAR DEL CERTIFICAL |
|        | DATOS DE LA ENTIDAD                         |
|        | VIGENCIA Y FORMA DE ENTREGA                 |
|        | Inicio Vigencia                             |
|        | Vigencia 1 año (365 dias)                   |
|        | Forma Entrega                               |
|        |                                             |
|        |                                             |
|        |                                             |
|        |                                             |
|        |                                             |
|        |                                             |
|        |                                             |
|        |                                             |
|        |                                             |
| - 3    |                                             |
|        |                                             |
|        |                                             |
|        | Total a pagar: 297.500 COP                  |
| guient | Total a pagar. 297.500 COP                  |
|        | Total a pagar 297 500 COP                   |

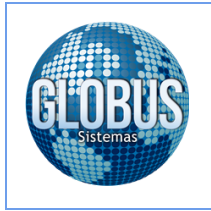

5. Una vez seleccionada la vigencia y el formato de entrega procedemos a Generar Datos CSR.

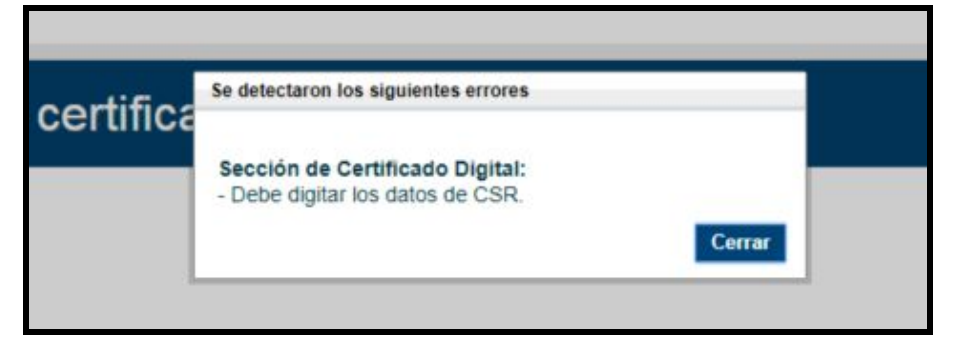

6. Debemos descomprimir los archivos de instalación del programa con el cual se generarán los datos del **CSR** y posteriormente el archivo **P12**.

Descarga Instalador: http://www.globussistemas.net/descargas/Instalador%20ANDES%20SCD.zip

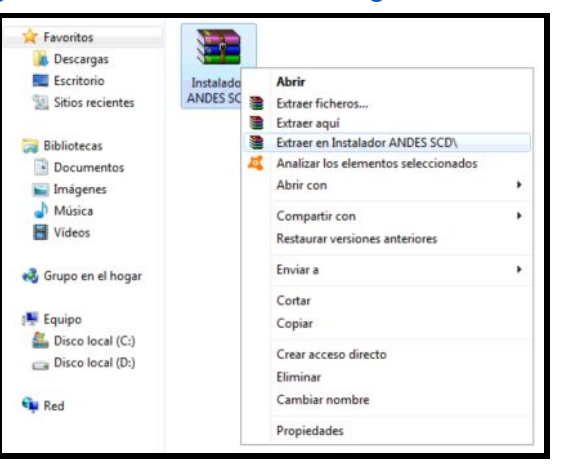

7. Una vez descomprimido el archivo, procedemos a realizar la instalación:

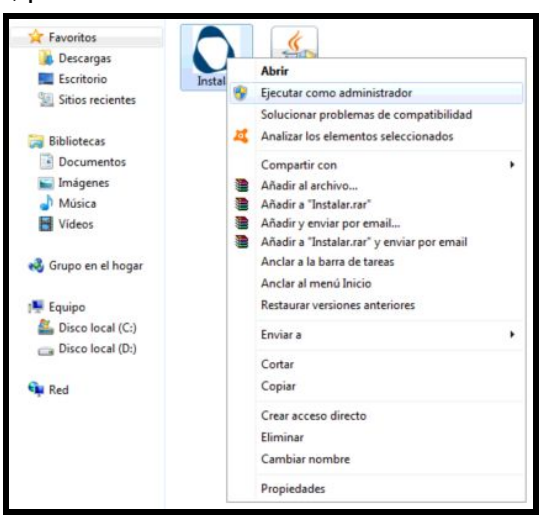

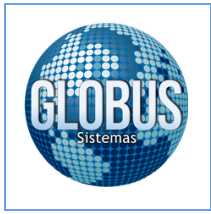

8. Seleccionamos el idioma de instalación:

| Seleccion | ne el Idioma de la Instalación                             |
|-----------|------------------------------------------------------------|
| 0         | Seleccione el idioma a utilizar durante la<br>instalación: |
|           | Español 🔹                                                  |
|           | Aceptar Cancelar                                           |

9. Seleccionamos la ruta en la cual se instalará el programa:

| 🗘 Instalar - Generador CSR y P12                                                                              |
|----------------------------------------------------------------------------------------------------|
| Seleccione la Carpeta de Destino<br>¿Dúnde debe instalarse Generador CSR y P12?                               |
| El programa instalará Generador CSR y P12 en la siguiente carpeta.                                            |
| Para continuar, haga clic en Siguiente. Si desea seleccionar una carpeta diferente,<br>haga clic en Examinar. |
| C1/Program Files/Generador CSR y P12 Examinar                                                                 |
|                                                                                                    |
|                                                                                                    |
| Se requieren al menos 4,2 MB de espacio libre en el disco.                                                    |
| Siguiente > Cancelar                                                                                          |

10. Creamos un icono de acceso directo para el programa en el escritorio y procedemos a iniciar la instalación del programa:

| Instalar - Generador CSR y P12                                             |                                         |                    |          |
|----------------------------------------------------------------------------|-----------------------------------------|--------------------|----------|
| Seleccione las Tareas Adicionales                                          | •                                       |                    |          |
| ¿Qué tareas adicionales deben reali                                        | zarse?                                  |                    | Ċ        |
| Seleccione las tareas adicionales qui<br>Generador CSR y P12 y haga dic en | e desea que se realicen<br>i Siguiente. | durante la instala | ción de  |
| Iconos adicionales:                                                        |                                         |                    |          |
| Crear un icono en el escritorio                                            | >                                       |                    |          |
|                                                                            |                                         |                    |          |
|                                                                            |                                         |                    |          |
|                                                                            |                                         |                    |          |
|                                                                            |                                         |                    |          |
|                                                                            |                                         |                    |          |
|                                                                            |                                         |                    |          |
|                                                                            |                                         |                    |          |
|                                                                            |                                         |                    |          |
|                                                                            | < Atrás                                 | Siguiente >        | Cancelar |

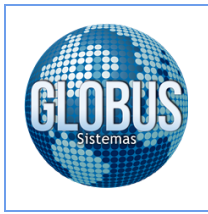

11. Una vez finalizada la instalación del programa procedemos a realizar la actualización del JAVA en el equipo:

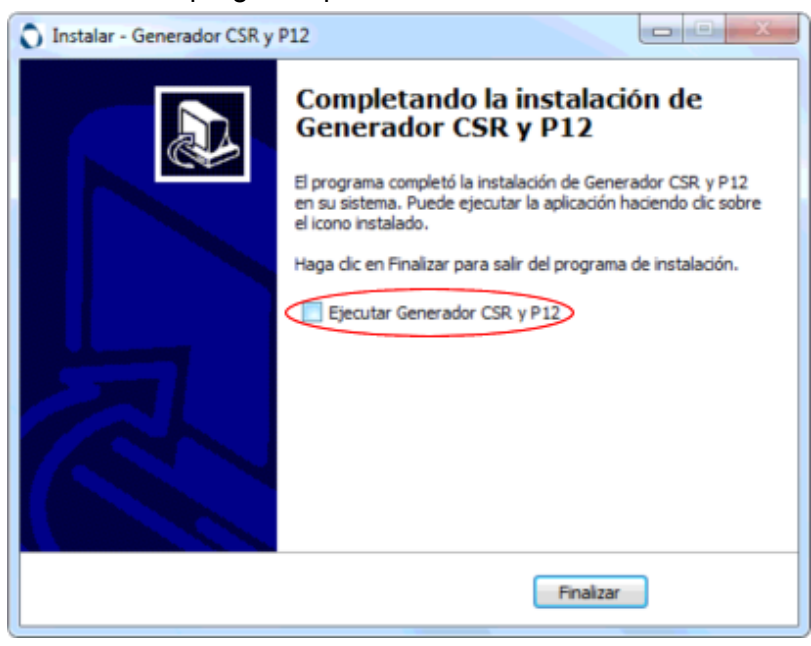

12. Procedemos a instalar JAVA en el equipo:

| 🚖 Favoritos         |          | 1       |                                                  |  |
|---------------------|----------|---------|--------------------------------------------------|--|
| Descargas           |          | ALC: NO |                                                  |  |
| Escritorio          | Instalar | JavaS   | Abrir                                            |  |
| Sitios recientes    |          | ul 😚    | Ejecutar como administrador                      |  |
|                     |          | 1       | Solucionar problemas de compatibilidad           |  |
| 词 Bibliotecas       |          | 4       | Analizar los elementos seleccionados             |  |
| Documentos          |          |         | Compartir con                                    |  |
| 🔛 Imágenes          |          |         | Añadir al archivo                                |  |
| J Música            |          |         | Añadir a "JavaSetup8u161.rar"                    |  |
| Vídeos              |          |         | Añadir y enviar por email                        |  |
|                     |          |         | Añadir a "JavaSetup8u161.rar" y enviar por email |  |
| 🜏 Grupo en el hogar |          |         | Restaurar versiones anteriores                   |  |
|                     |          |         | Enviar a                                         |  |
| 📜 Equipo            |          |         | 12 01                                            |  |
| Sisco local (C:)    |          |         | Cortar                                           |  |
| Disco local (D:)    |          |         | Copiar                                           |  |
|                     |          |         | Crear acceso directo                             |  |
| Red Red             |          |         | Eliminar                                         |  |
| 1576 1.3            |          |         | Cambiar nombre                                   |  |
|                     |          |         | Propiedades                                      |  |

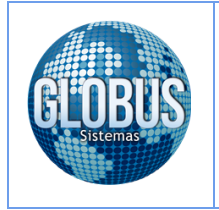

13. Una vez finalizada la actualización de JAVA en el equipo, ejecutamos el programa **Generador CSR y P12** el cual se debe encontrar su acceso directo en el escritorio, en este por el momento solamente llenamos la información referente a **Crear CSR y Llave Privada**:

| rear CSR y Llave Pr            | ivada                                 |                   | Generar Certificado |                                          |                 |
|--------------------------------|---------------------------------------|-------------------|---------------------|------------------------------------------|-----------------|
| *Por favor dili                | gencie todos los campos!!!            |                   | Uave Privada        |                                          | Examinar        |
| País                           | со                                    |                   | Archivo PEM         |                                          | Examinar        |
| Departamento                   |                                       |                   | Guardar en:         | C:\Users\Aux-Sistemas\Desktop            | Guardar en      |
| Ciudad                         |                                       |                   | Clave del PEM       |                                          | C 013/05V       |
| Empresa                        |                                       |                   |                     |                                          | General P12/PFX |
| Area de la Empresa             | · · · · · · · · · · · · · · · · · · · |                   |                     |                                          |                 |
| Nombre de<br>Usuario o Website |                                       |                   |                     |                                          |                 |
| Guardar en:                    | C:\Users\Aux-Sistemas\Desktop         | Guardar en        |                     | Andes S                                  |                 |
|                                |                                       |                   |                     | Servicio de Certificació                 | n Digital       |
|                                | Limpiar                               | Generar Key y CSR |                     | Consolidamos la seguridad de sus negocio | s en la red     |
|                                |                                       |                   |                     |                                          |                 |

**NOTA:** Debemos cambiar la ruta en la cual el programa nos guardará la información, ya que esta debe ser utilizada posteriormente para la generación del **Archivo P12**.

14. Después de tener toda la información del formulario completa se procede a dar clic en **Generar Key y CSR**, el programa nos pedirá una confirmación para continuar con el proceso:

|                                                                     | /ada                                     |                                         | Generar Certificado                |                                                                             |                 |
|---------------------------------------------------------------------|------------------------------------------|-----------------------------------------|------------------------------------|-----------------------------------------------------------------------------|-----------------|
| Por favor dilig                                                     | gencie todos los o                       | ampos!!!                                | <mark>Llave</mark> Privada         |                                                                             | Examinar        |
| País                                                                | СО                                       |                                         | Archivo PEM                        | 390                                                                         | Examinar        |
| Departamento                                                        | SACE SHALL AND                           | GenerarCSR                              |                                    | .x-Sistemas\Desktop                                                         | Guardar en      |
| Judad                                                               | SACE AND DECISION                        | -<br>Fatimada usuaria fina a panaras un | a numera llava naiva da u CCD u    |                                                                             | C 012/05Y       |
| mpresa                                                              | ACTING AND                               | requiere los anteriores, guardelos el   | n una ubicación segura, pues serán |                                                                             | Generar P12/PFX |
|                                                                     |                                          | Dorradoc (Decea Continuar)              |                                    |                                                                             |                 |
| <mark>vrea de la</mark> Emp <mark>res</mark> a                      | Administracion                           | borrados. ¿Desea continuar?             | 2                                  |                                                                             |                 |
| Area de la Empresa<br>Nombre de<br>Isuario o Website                | Administracion                           | borrados. ¿Desea continuar?             | 2<br>Sí No                         |                                                                             | . <b>.</b>      |
| Area de la Empresa<br>Iombre de<br>Isuario o Website<br>Juardar en: | Administracion<br>C:\Users\Aux-Sistemas' | borrados, ¿Desea continuar:             | 2<br>Sí No                         | Jdes SC                                                                     | D               |
| Area de la Empresa<br>lombre de<br>Jsuario ο Website<br>àuardar en: | Administracion<br>C:\Users\Aux-Sistemas  | borrados, ¿Desea continuar?             | 2<br>Sí No                         |                                                                             | <b>D</b> igital |
| Area de la Empresa<br>Vombre de<br>Jsuario o Website<br>Guardar en: | Administracion<br>C:\Users\Aux-Sistemas  | borrados, ¿Desea continuar?             | 2<br>Sí No<br>R Consol             | Jona Servicio de Certificación I<br>lidamos la seguridad de sus negocios en | Digital         |

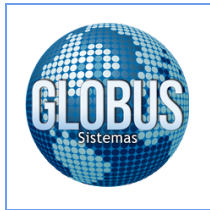

#### 15. Una vez el programa realiza el proceso correctamente nos mostrará un mensaje de confirmación:

| ear CSR y Llave Priv                        | vada                   |               |                                                                                                    | Generar Certificado |                                    |                            |  |
|---------------------------------------------|------------------------|---------------|----------------------------------------------------------------------------------------------------|---------------------|------------------------------------|----------------------------|--|
| *Por favor dilig                            | gencie todos los c     | ampos!!!      |                                                                                                    | Uave Privada        |                                    | Examinar                   |  |
| País                                        | СО                     |               |                                                                                                    | Archivo PEM         | 451                                | Examinar.                  |  |
| Departamento                                | MARINE AND SALES       | GenerarCS     | R                                                                                                    |                     | X .ux-Sistemas\Desktop             | Guardar er                 |  |
| Ciudad                                      |                        |               |                                                                                                    |                     |                                    |                            |  |
| Empresa                                     | 553 8233 333           | copiados a    | La ilave privada y el archivo CSR Tueron creados exitosamente y fueron copiados a la carpeta seleccionada. Guarde su llave privada y envíenos de archive de como copiados exitosamente y fueron como copiados exitosamente y fueron copiados exitosamente y fueron copiados exitosamente y fueron copiados exitosame |                     |                                    |                            |  |
| Area de la Empresa                          | Administracion         | erarchivo     | Arthivocskics                                                                                                    |                     |                                    |                            |  |
| Nombre <mark>de</mark><br>Jsuario o Website | NEW BERNESS            |               |                                                                                                    | Acepta              |                                    | CD                         |  |
| Guardar en:                                 | C:\Users\Aux-Sistemas\ | Downioaus out | chivos Empre Guardar en                                                                                                    |                     | maes 5                             | CD                         |  |
|                                             |                        |               | _                                                                                                    |                     | Servicio de Certificac             | ión Digital                |  |
|                                             |                        | Limpiar       | Generar Key y CSR                                                                                                    | Cons                | olidamos la seguridad de sus negoc | ios <mark>en la red</mark> |  |
|                                             |                        |               |                                                                                                    |                     |                                    |                            |  |

16. Nos dirigimos a la carpeta en la cual se guardó la información generada por el programa y procedemos a abrir el archivo CSR.

| 🚖 Favoritos         |            |                                              |   |
|---------------------|------------|----------------------------------------------|---|
| 🐞 Descargas         |            |                                              |   |
| Escritorio          | C          | Abrir                                        |   |
|                     | ArchivoCSI | Analizar los elementos seleccionados         |   |
| Bibliotecas         |            | Compartir con                                | • |
| Documentos          |            | Añadir al archivo                            |   |
| 🔛 Imágenes          |            | Añadir a "ArchivoCSR.rar"                    |   |
| A Música            |            | Añadir y enviar por email                    |   |
| Videos              |            | Añadir a "ArchivoCSR.rar" y enviar por email |   |
| - Haces             |            | Restaurar versiones anteriores               |   |
| 🜏 Grupo en el hogar |            | Enviar a                                     | , |
| Equipo              |            | Cortar                                       |   |
| Disco local (C:)    |            | Copiar                                       |   |
| 💼 Disco local (D:)  |            | Crear acceso directo                         |   |
|                     |            | Eliminar                                     |   |
| Red Red             |            | Cambiar nombre                               |   |
|                     |            | Propiedades                                  |   |

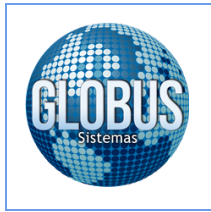

17. Abrimos el archivo utilizando el Bloc de Notas del equipo.

| Descargas           | -              |                  | Abrir con                                      |                                                                     |
|---------------------|----------------|------------------|------------------------------------------------|---------------------------------------------------------------------|
| Escritorio          |                |                  |                                                |                                                                     |
| Sitios recientes    | Aught CCD and  | U. Diate to be   | Elija el programa que desea usar par           | ra abrir el siguiente archivo:                                      |
| 词 Bibliotecas       | ArchivoUSK.csr | LlavePrivada.key | Ardivo: Ardivocsk.csr                          | In Richard Concerns                                                 |
| Documentos          |                |                  | Bloc de notas                                  | Internet Explorer                                                   |
| 📓 Imágenes          |                |                  | Microsoft Corporator                           | Mid doort Corporation                                               |
| J Música            |                |                  | Microsoft Office Picture Manager               | Microsoft Office Word                                               |
| Vídeos              |                |                  |                                                |                                                                     |
|                     |                |                  | Paint<br>Microsoft Corporation                 | Reproductor de Windows Media<br>Microsoft Corporation               |
| 😽 Grupo en el hogar |                |                  |                                                |                                                                     |
| Envine              |                |                  | For SumatraPDF<br>Krzysztof Kowalczyk          | Visualizador de fotos de Windows<br>Microsoft Corporation           |
| Dirco local (C:)    |                |                  | Contractor and the design of the second        | - Westerd                                                           |
| Disco local (D:)    |                |                  | Microsoft Corporation                          | Microsoft Corporation                                               |
| E bisco iocai (bi)  |                |                  |                                                |                                                                     |
| Red Red             |                |                  | Escriba la descripción que desee para este tip | o de archivo:                                                       |
|                     |                |                  | Usar siempre el programa seleccionado par      | ra abrir este tipo de archivos Examinar                             |
|                     |                |                  | Si el programa que busca no está en la lista o | en el equipo, puede <u>buscar el programa apropiado en la Web</u> . |
|                     |                |                  |                                                |                                                                     |

18. Copiamos la información del Bloc de Notas y la pegamos en el campo CSR de la página de ANDES SCD.

|                                                                                                    | CAUTOCOA                                                                                                    |                                                                                                    |                                                                                                    |                  |
|----------------------------------------------------------------------------------------------------|----------------------------------------------------------------------------------------------------|----------------------------------------------------------------------------------------------------|----------------------------------------------------------------------------------------------------|------------------|
| IGENCIA Y FORMA DE                                                                                                    | ENTREGA                                                                                                    |                                                                                                    |                                                                                                    |                  |
| nicio Vigencia                                                                                                    | 2018 • 12 •                                                                                                    | 12 *                                                                                                    |                                                                                                    |                  |
| /igencia                                                                                                    | 1 año (365 dias)                                                                                                    |                                                                                                    | •                                                                                                    |                  |
| Forma Entrega                                                                                                    | PKCS10                                                                                                    |                                                                                                    | •                                                                                                    |                  |
| XMwggEIMA0GCSg<br>DnajA/f+IFKXQIX0Lm<br>US6rth9viCRF7NdP2<br>2UjPi2zbIsFLNo/eILR<br>9d4stRM3pUAQ3d+e<br>VSTXVinhpSKDL9mF<br>s9TJA0MBAAGgADAI<br>sci5itKjKI0P7A-bgSVu<br>pXTh5HwDLpLFsfmC<br>Total a pagar: 297.500 | GSIb3DQEBAQUAA4IBDw<br>IDv46LIFNLan7tzvMopIAXz<br>acXVQe5EcERGfpmcMR8T<br>AavV6Q01flzgTOjSpBEDC<br>w313EZDzGUCIFI4qC21gA<br>shojcsROD013lpXZK608y<br>NBgkqhkiG9w0BAQsFAAO<br>i9An43R57dggzH/OMnr0igI<br>254Ce5i9HhDBkR4+mSZnF | vAwggEKAolf<br>LQJMxLDCf<br>LQJMxLDCf<br>CG+V8/E2C4<br>OOExQ8y74L<br>OOExQ8y74L<br>OOGapB6YyxN<br>vUc4PEnjNuu<br>CAQEATRro<br>DY3+EVA4Ln<br>PnxMk1XLcG | BAQC5BOr5gxKjx/yHBbs<br>9rkZLBVCoaOhPhj<br>VIQI1hzSoEDYcAsN7ge<br>JlyvpfiTjV0zdovG<br>vCfYXdJAACN1Fey3GA<br>IX3qBoxHUytfgBM<br>xm6udZP7dsIeR4BoH+c<br>wWOMMS0EYmFrd2<br>X4WD2yE1yExWC2rOov | kQ<br>A<br>Sigui |
| ORMA DE PAGO Y FAC                                                                                                    | TURACION                                                                                                    |                                                                                                    |                                                                                                    |                  |
|                                                                                                    |                                                                                                    |                                                                                                    |                                                                                                    |                  |
|                                                                                                    | Ver terminos y<br>Acepto que he leido los ter                                                                                                    | condiciones<br>rminos y cond                                                                                                    | iciones 🖌                                                                                                    |                  |

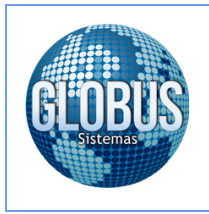

19. Seleccionamos el medio de pago con el cual vamos a realizar la transaccion en linea.

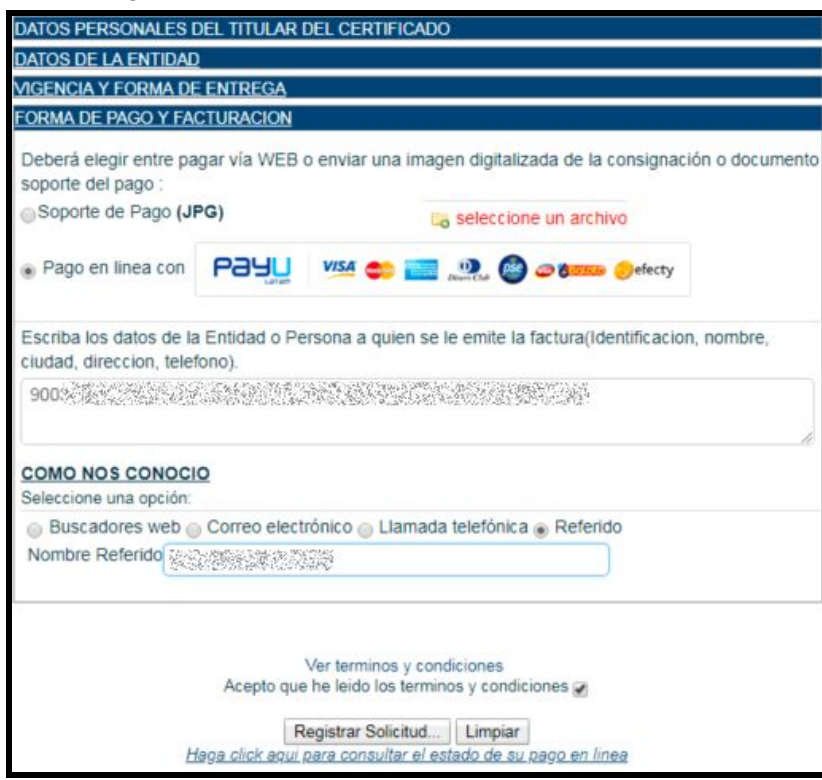

20. Una vez continuamos con el proceso del pago de la transacción el sistema nos pedirá una confirmación para realizar el pago.

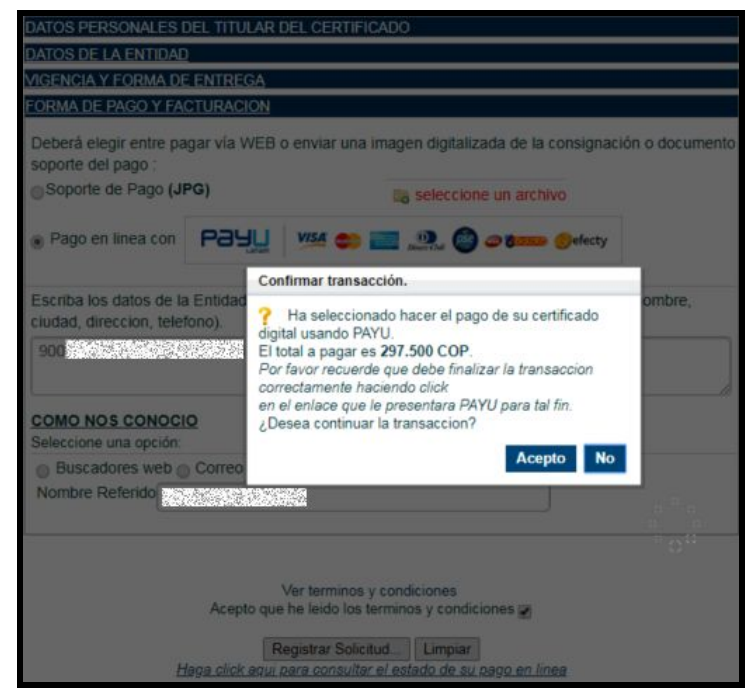

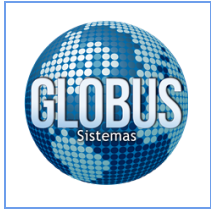

Página 10

21. Después de finalizar exitosamente la transacción de pago, ANDES SCD enviará un correo de verificación de datos el cual debe ser confirmado, una vez realizada esta confirmación procedemos a esperar se envíe por parte de ANDES SCD un nuevo correo electrónico con la clave y el enlace para realizar la descarga del archivo PEM el cual será utilizado para generar el certificado digital en formato PFX utilizando para este el acceso directo del programa Generador CSR y P12 que se debe encontrar en el escritorio.

| Bogotá                                                                                                    |
|----------------------------------------------------------------------------------------------------|
| Estimado(a)                                                                                                    |
| ANDES Servicio de Certificación Digital S.A. le da la bienvenida y agradece la confianza depositada en nuestra empresa.<br>Nos permitimos informarle que su solicitud de emisión de certificado Facturación Electronica - Persona Jurídica que lo vincula a la entidad<br>ha sido registrada en nuestro sistema con el turno |
| Haga clic en el enlace Actualizar Información, verifique los datos de su solicitud de emisión de certificado y realice las correcciones pertine<br>actualizacion de datos solo estará habilitada mientras su solicitud de certificado esté en proceso.                                                                       |
| Una vez usted haya verificado los datos de su solicitud proceda a hacer clic en el enlace Confirmar su correo electrónico de esta forma<br>conoceremos que usted está de acuerdo con la información registrada en su solicitud y continuaremos con el trámite de emisión de certificad                                       |
| Le recomendamos revisar su correo frecuentemente para recibir instrucciones acerca de como descargar su certificado segun la forma de ent<br>ha seleccionado.                                                                                                    |
| Cordial Saludo                                                                                                    |
| Andes Servicio de Certificación Digital S.A. Andes SCD<br>Carrera 27 # 86 - 43 B. El Polo, Bogotá D.C.<br>(571) 7953430<br>https://www.andesscd.com.co                                                                                                    |

22. ANDES SCD nos envía un correo electrónico de notificación de emisión de certificado digital, en el cual se encuentra la URL y la clave para ingresar al portal y descargar del archivo PEM.

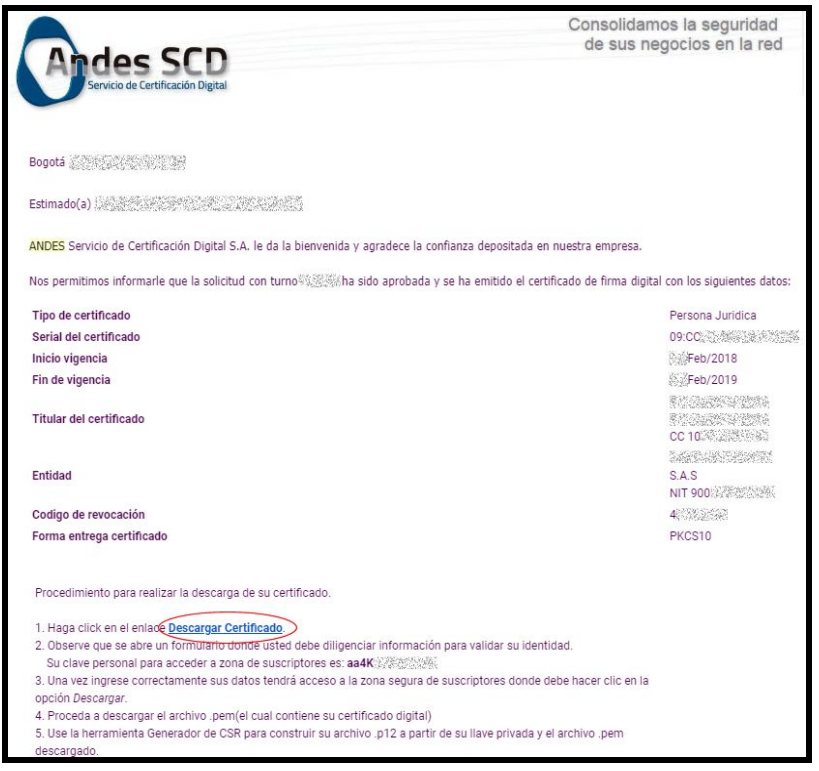

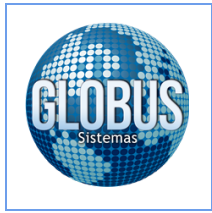

23. Para ingresar al portal de ANDES SCD se debe digitar el número de documento y correo electrónico del titular del certificado digital y adicional a este la clave enviada en el correo electrónico.

| Digite la siguier    | nte información para verificar su identidad |
|----------------------|---------------------------------------------|
| Nombre               |                                             |
| Apellidos            |                                             |
| Tipo Identificación  | cc 🗸                                        |
| Identificación       | 1074                                        |
| E-mail               | @globussistemas.net                         |
| Contraseña           | (                                           |
| E-maii<br>Contraseña | @giobussistemas.net                         |
|                      | Validar                                     |

24. Una vez en la zona de descargas del portal de ANDES SCD procedemos a descargar el **Archivo PEM**, el cual será utilizado para generar el certificado en formato **P12/PFX**.

| -                     | Links de descarga                                                                                                    |
|-----------------------|----------------------------------------------------------------------------------------------------|
| Descargar Certificado | Haga click para descargar archivo con el<br>certificado<br>Descargado por primera vez: 12/Febrero/2018, 03:30:42 PM<br>Eliminar PKCS12 |

25. Después de realizar la descarga del archivo PEM, procedemos a generar el certificado digital mediante el programa **Generador CSR y P12**, en el cual debemos utilizar para este fin la **Llave Privada**, el **Archivo PEM** y la **Clave del PEM** enviada por ANDES.

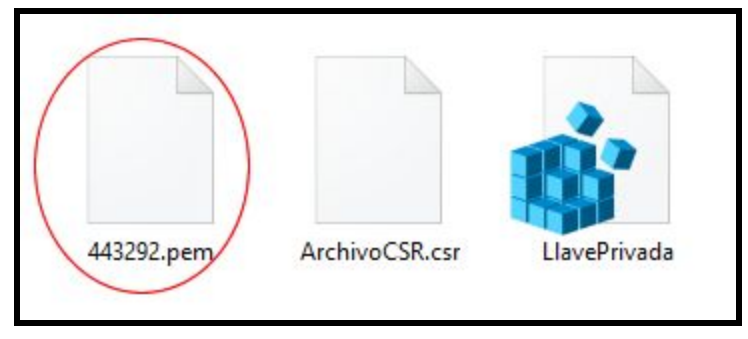

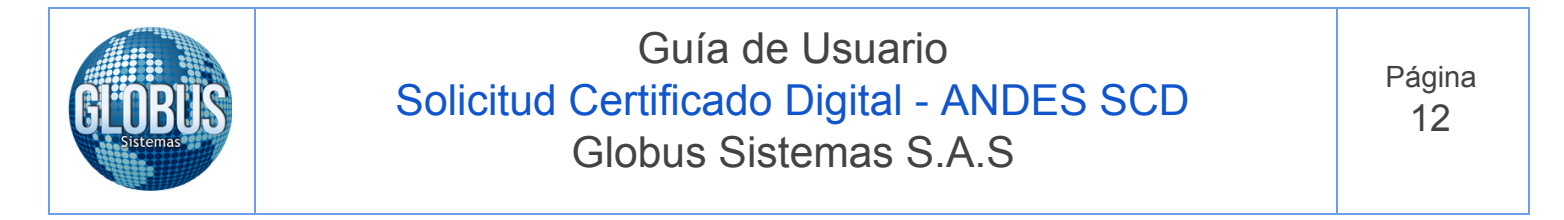

#### 26. Cargamos toda la información en el programa Generador CSR y P12 y damos clic en Generar P12/PFX

| rear CSR y Llave P                                                  | rivada           |                       |            | Generar Certificado |                                                                  |                          | ~          |
|---------------------------------------------------------------------|------------------|-----------------------|------------|---------------------|------------------------------------------------------------------|--------------------------|------------|
| *Por favor dil                                                      | ligencie todos l | los campos!!!         |            | Llave Privada       | C:\Users\USUARIO\Documents                                       | ANDES SCD\Arc            | Examinar   |
| País                                                                | CO               |                       |            | Archivo PEM         | C:\Users\USUARIO\Documents                                       | ANDES SCD/Arc            | Examinar.  |
| Departamento                                                        |                  |                       |            | Guardar en:         | C:\Users\USUARIO\Documents                                       | ANDES SCD Arc            | Guardar er |
| Ciudad                                                              |                  |                       |            | Clave del PEM       | ******                                                           | Gamage                   | D12/05     |
| Empresa                                                             |                  |                       |            |                     |                                                                  | Generar                  | FIZIFEA    |
|                                                                     |                  |                       |            |                     |                                                                  |                          |            |
| Area de la Empres                                                   | a                |                       |            |                     |                                                                  |                          |            |
| Area de la Empres<br>Nombre de<br>Usuario o Website                 | a [              |                       |            |                     | Ander                                                            |                          |            |
| Area de la Empres<br>Nombre de<br>Usuario o Website<br>Guardar en:  | a C:\Users\USUAR | RIO\Desktop           | Guardar en |                     | Andes                                                            | SCD                      |            |
| Area de la Empres<br>Nombre de<br>Usuario o Website<br>Guardar en:  | a C:\Users\USUAR | RIO\Desktop           | Guardar en |                     | Andes<br>Servicio de Certi                                       | SCD<br>ificación Digital |            |
| Area de la Empres.<br>Nombre de<br>Usuario o Website<br>Guardar en: | a C:\Users\USUAR | NO\Desktop<br>Limpiar | Guardar en |                     | Andes<br>Servicio de Certi<br>Consolidamos la seguridad de sus r | SCD<br>ificación Digital |            |

27. El programa nos muestra una notificación de generación exitosa del archivo de **Certificado Digital** el cual se almacena en la ruta seleccionada por nosotros.

| ear CSR y Llave Pri            | vada                     |                        |                   |                    | Generar Certifica | ado           |                                       |                                                |                    |       |
|--------------------------------|--------------------------|------------------------|-------------------|--------------------|-------------------|---------------|---------------------------------------|------------------------------------------------|--------------------|-------|
| *Por favor dilig               | gencie todos los c       | ampos!!!               |                   |                    | Llave Priv        | ada C:\Users\ | USUARIO\Docum                         | ents\ANDES SCD\An                              | Exami              | inar  |
| País                           | СО                       |                        |                   |                    | Archivo P         | EM C:\Users\  | USUARIO\Docum                         | ents\ANDES SCD\An                              | c Exami            | inar  |
| Departamento                   |                          |                        |                   |                    | Guardar           | en: C:\Users\ | USUARIO\Docum                         | ents\ANDES SCD\An                              | Guarda             | ar en |
| Ciudad                         |                          |                        |                   |                    | Clave del P       | EM *******    | **                                    | Gener                                          | ar P12/P           | FX    |
| Empresa                        |                          |                        |                   |                    |                   |               |                                       | 1                                              |                    | _     |
| Area de la Empresa             |                          | 24.755.22              |                   |                    |                   |               |                                       |                                                |                    |       |
| Vombre de<br>Jsuario o Website | Ge                       | nerarCSR               |                   |                    | ×                 |               |                                       |                                                |                    |       |
| Guardar en:                    | C:\Users\USUARIC         |                        |                   |                    |                   |               | nnes                                  | SUD                                            |                    |       |
|                                | FI                       | rertificado se o       | reó v se movió a  | la carneta se      | leccionada        |               |                                       |                                                |                    |       |
|                                | EI                       | certificado se e       | creó y se movió a | la carpeta se      | leccionada.       |               | Servicio de C                         | ertificación Digital                           |                    |       |
|                                | EI                       | certificado se (       | creó y se movió a | la carpeta se      | leccionada.       | Consolidamo   | Servicio de C<br>es la seguridad de s | ertificación Digital<br>sus negocios en la red | I                  |       |
|                                | EI                       | certificado se (       | creó y se movió a | la carpeta se      | Aceptar           | Consolidamo   | Servicio de C<br>os la seguridad de s | ertificación Digital<br>sus negocios en la red |                    |       |
| -ste programa es pr            | vpiedad de Andes SCD S.  | certificado se (       | rreó y se movió a | la carpeta se      | Aceptar           | Consolidamo   | Servicio de C                         | ertificación Digital<br>sus negocios en la red | alir               |       |
| Ëste programa es pr            | opiedad de Andes SCD SJ  | certificado se (<br>). | creó y se movió a | la carpeta se      | Aceptar           | Consolidamo   | Servicio de C                         | ertificación Digital<br>sus negocios en la red | a <mark>lir</mark> |       |
| Este programa es pr            | opiedad de Andes SCD S.A | certificado se (       | creó y se movió a | la carpeta se      | Aceptar           | Consolidamo   | Servicio de C                         | ertificación Digital<br>sus negocios en la red | a <mark>lir</mark> |       |
| Ëste programa es pr            | opiedad de Andes SCD S./ | certificado se (       | creó y se movió a | la carpeta se      | Aceptar           | Consolidame   | Servicio de C                         | ertificación Digital<br>sus negocios en la red | a <mark>ir</mark>  |       |
| Ëste programa es pr            | opiedad de Andes SCD SJ  | L                      | creó y se movió a | la carpeta se      | Aceptar           | Consolidame   | Servicio de C                         | ertificación Digital<br>sus negocios en la red | air                |       |
| Este programa es pr            | opiedad de Andes SCD SJ  | A.                     | creó y se movió a | la carpeta se      | Aceptar           | Consolidame   | Servicio de C                         | ertificación Digital<br>sus negocios en la red | a <mark>hr</mark>  |       |
| Este programa es pr            | opiedad de Andes SCD SJ  | t.                     | creó y se movió a | la carpeta se      | Aceptar           | Consolidame   | Servicio de C                         | ertificación Digital<br>sus negocios en la red | a <mark>rr</mark>  |       |
| Este programa es pr            | opiedad de Andes SCD SJ  | L.                     | creó y se movió a | la carpeta se      | Aceptar           | Consolidance  | Servicio de C                         | ertificación Digital<br>sus negocios en la red | a <mark>hr</mark>  |       |
| Este programa es pr            | opiedad de Andes SCD SJ  | A.                     | creó y se movió a | la carpeta se<br>2 | Aceptar           | Consolidame   | Servicio de C                         | ertificación Digital<br>sus negocios en la red | a <mark>hr</mark>  |       |